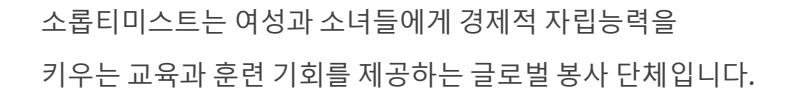

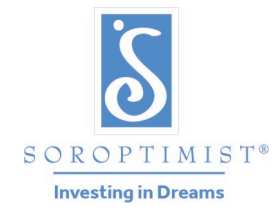

### SOROPTIMIST INTERNATIONAL OF THE AMERICAS, INC.®

# 소롭티미스트 클럽 그란트 신청서 작성 워크시트

온라인 신청서 작성을 시작하기 전 워크시트를 사용하여 모든 정보를 한 군데에 모으십시오. 우편, 이메일, 혹은 팩스한 PDF 는 허용되지 않습니다. 제출은 <u>온라인 신청서 제출</u> 포털에서만 가능합니다. 온라인 신청서 작성에 도움이 필요하면 program@soroptimist.org 로 SIA 본부 직원에게 이메일, 아니면 (215) 893-9000 에 전화 연락, 또는 <u>리전 지도부에 연락 부탁드립니다</u>.

# 교육과 자립 능력을 지원하는 소롭티미스트 클 럽 그란트

교육 및 경제적 힘을 키우는 소롭티미스트 클럽 그란트는 오십만명의 여성과 소녀들의 꿈에 투자하는 2021-2031 빅 골에 소롭티미스트 클럽 사업이 성공적으로 힘을 보태도록 지원하 는 보조금입니다.

프로그램 목표:

교육과 훈련 기회를 통해 경제적 자립을 누리도록 소롭티미스트 지역사회 여성과 소녀들의 삶을 향상시킨다.

#### 일반 정보:

신청서 작성:

- 신청서는 SIA 본부로 온라인 제출을 통해 매년 3월 1일에 마감됩니다.
- PDF나 우편 제출은 허용되지 않습니다.
- 오직 소롭티미스트 클럽 지부들만이 신청할 자격이 있습니다. 클럽 지부의 회원이 신청서 를 작성해야 합니다.
- 클럽당 일년에 한번의 보조금을 받을 수 있습니다.
- 연락 담당자는 프로젝트에 대한 밀접한 지식을 같고 활동하는 회원이어야 합니다. 연락 담 당자는 그란트 기금이 쓰이게 될 기간 동안에, 프로젝트 완료에 책임을 집니다.

• 클럽 회장도 프로젝트 기획에 책임을 지며, 지원하는 기간동안 클럽 재무 담당자와 함께 프 로젝트 예산을 감독해야 합니다.

• 다른 소롭티미스트 클럽 지부들, 비영리 기관, 서비스 클럽 및 정부의 프로그램 등과의 제 휴를 장려하는 바입니다. 그러나 소롭티미스트 클럽 회원들이 프로젝트 기획, 관리, 제공에 주요 인물이어야 합니다.

• 소롭티미스트 클럽 지원금 경력이 있는 프로젝트는 추가의 기금을 받을 수 있는 자격이 있 습니다(두 번까지 지원금을 받을 수 있음). 그러나 클럽과 지역사회의 더욱 강렬한 헌신을 입 증해야 합니다. 기존 프로젝트에 새로운 것을 추가한 경우 또한 추가 지원금의 자격이 있습 니다.

예산 금액은 미화로 요청해 주십시오. 변환되지 않은 예산 신청서는 거절될수 있습니다. <u>통</u> <u>화 변환기 사용.</u>

보고서 작성요령을 검토한 후에 작성을 시작합니다.

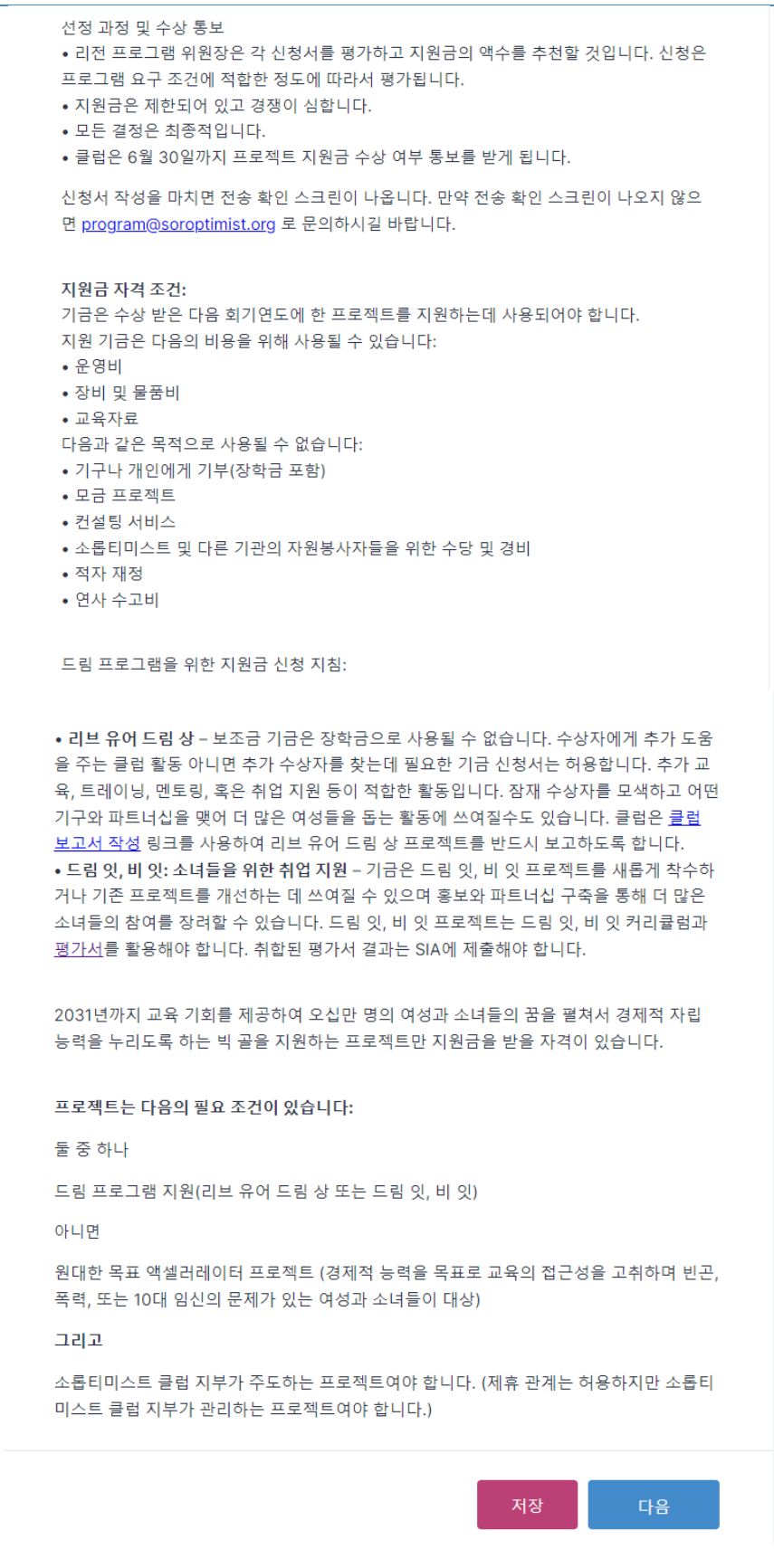

프로젝트 적격성 확인 목록을 검토하여 프로젝트의 적격성 여부를 확인합니다.

| Instructions Contact Us Eligibility Contact Info                                        |                   |
|-----------------------------------------------------------------------------------------|-------------------|
| Project Details Budget Submit                                                           | 🗷 Korean 👻        |
|                                                                                         |                   |
| 문의하기                                                                                    |                   |
| 정보                                                                                      |                   |
| 신청서 잘 쓰는 방법 및 자세한 안내가 필요하면 <u>소롭티미스트 클럽 보조금 신청</u><br>을 참조하시기 바랍니다.                     | <u>형서 작성 팁</u>    |
|                                                                                         |                   |
| 여성과 소녀들을 돕는 재난 구호 기금을 받고 싶은 클럽은 <u>program@soroptimi</u><br>메일하면 도움을 받을수 있습니다.          | <u>st.org</u> 로 이 |
|                                                                                         |                   |
| 소롭티미스트 클럽 보조금에 대한 기타 질문은 <u>program@soroptimist.org</u> 로 연<br>(215) 893-9000으로 전화하십시오. | 락하거나              |
| 뒤 저장                                                                                    | 다음                |

|       | Instructions    | Contact Us         | Eligibility | Contact Info |            |  |
|-------|-----------------|--------------------|-------------|--------------|------------|--|
|       | Project Details | Budget             | Submit      |              |            |  |
|       |                 |                    |             |              | 🗷 Korean 👻 |  |
|       |                 |                    | TIO         |              |            |  |
|       |                 |                    | 석임          |              |            |  |
|       |                 |                    |             |              |            |  |
|       | 소로티미스트 클리       | H♀!∟!까 <b>!? *</b> |             |              |            |  |
|       | <br>○ 예         |                    |             |              |            |  |
|       | ○ 아니오           |                    |             |              |            |  |
|       |                 |                    |             |              |            |  |
|       | 뒤               |                    |             | 저장           | 다음         |  |
|       |                 |                    |             |              |            |  |
| "아니요" | 르 서태하시며         | 1                  |             |              |            |  |
| 아래와 같 | 은 메시지가          |                    |             |              |            |  |
| 나옵니다  | •               |                    |             |              |            |  |
|       |                 |                    |             |              |            |  |
|       |                 |                    | 저이          |              |            |  |
|       |                 |                    |             |              |            |  |
|       |                 |                    |             |              |            |  |
|       | 소롭티미스트 클럽       | 입니까? *             |             |              |            |  |
|       | ં બ             |                    |             |              |            |  |
|       | 🔘 아니오           |                    |             |              |            |  |
|       |                 |                    |             |              |            |  |
|       | 그란트는 소롭티        | 미스트 클럽 지           | 부만 자격이 있    | 습니다. 그러므     | 로 그란트에 신청  |  |
|       | 할수 없습니다.        |                    |             |              |            |  |
|       |                 |                    |             |              |            |  |
| 귀하는 소 | 롭티미스트 클럽에       | 대해                 |             |              |            |  |
| 니ㅋ키시  | 치니다 과소ㅋㅋㅋ       |                    |             |              |            |  |

|                 | 연락                   | 처 | 정보               |             |            |                     |
|-----------------|----------------------|---|------------------|-------------|------------|---------------------|
| 프로젝트 연락 담당      | 당자 *                 |   |                  |             |            |                     |
| 1               |                      |   |                  |             |            |                     |
| 이름              |                      |   | 성                |             |            |                     |
| 연락 담당자 이메       | 일 주소 *               | 1 |                  |             |            |                     |
| 본보기@본보기.com     |                      | J |                  |             |            |                     |
| 소롭티미스트 리전       | d *                  |   |                  |             |            |                     |
| Please Select   | ~                    | ] |                  |             |            |                     |
| 클럽 고유 번호를 확인히   | -기 위해서 클럽 이름 찾기      | ] | 클럽 고유 번호를 아래에서 : | 확인(영어권만 해당) | ]          |                     |
| 보여 주다 10 🗸      |                      | Q |                  |             | 클럽         | 번호를 조회하려면           |
| Region Name     | Club Name            | ^ | Club Number 🔨    |             | 여기         | 에 클럽 이름을<br>치세요     |
| America del Sur | Caracas Venezuela    |   | 130165           |             | 11억 클      | 아세요.<br>럽 번호를 이미 알고 |
| America del Sur | Miranda Venezuela    |   | 130167           |             | 있다         | 면 이 단계를             |
| America del Sur | Ibarra Ecuador       |   | 130169           |             | 건너<br>  큭리 | 뛰고 '다음'을<br>하세요!    |
| America del Sur | El Hatillo           |   | 130172           |             | 27         |                     |
| America del Sur | Bucaramanga Colombia |   | 130175           |             |            |                     |
| America del Sur | Cochabamba           |   | 130242           |             |            |                     |
| America del Sur | Oruro                |   | 130243           |             |            |                     |
| America del Sur | Lima                 |   | 130252           |             |            |                     |
| America del Sur | Paso De Los Libres   |   | 130311           |             |            |                     |
| America del Sur | Buenos Aires         |   | 130312           |             |            |                     |

< >

.

전시 1 to 10 of 1141 항목

.

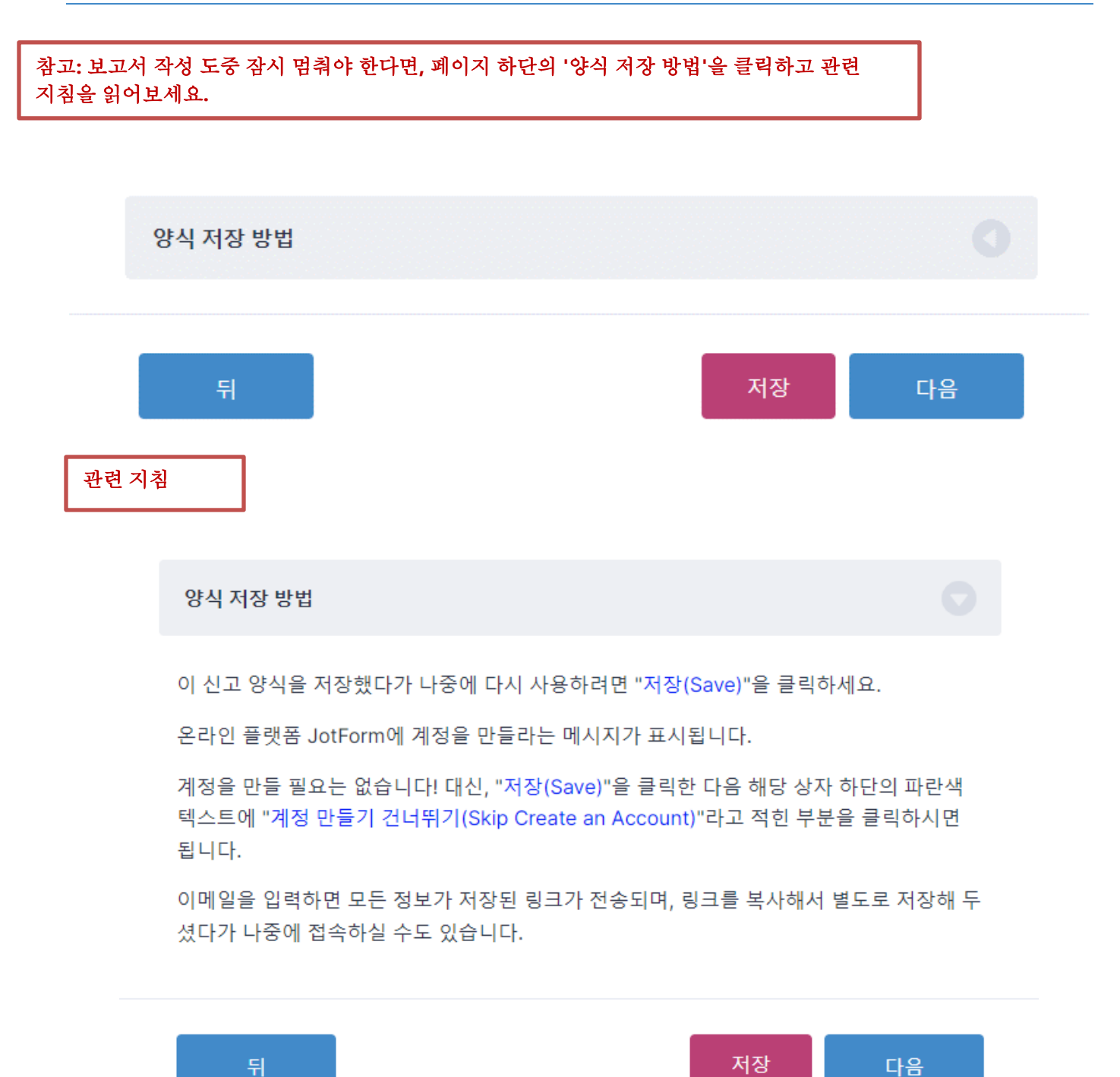

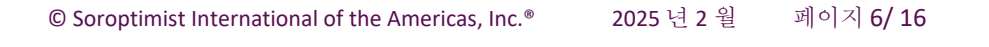

|     | Instructions<br>Project Details | Contact Us<br>Budget | Eligibility<br>Submit | Contact Info |          |   |
|-----|---------------------------------|----------------------|-----------------------|--------------|----------|---|
|     |                                 |                      |                       |              | 📧 Korean | Ŧ |
|     |                                 | 프로직                  | 텍트 세부                 | 정보           |          |   |
|     | 신규 아니면 기존 프<br>신규<br>기존         | 프로젝트입니까: *           |                       |              |          |   |
| '계속 | ;'을 선택하면 알림이 :                  | 표시됩니다.               |                       |              |          |   |
|     |                                 |                      |                       |              |          |   |

신규 아니면 기존 프로젝트입니까:\*

○ 신규

🔵 기존

기존 프로젝트이며 소롭티미스트 클럽 그란트 수상 내역이 있는 프로젝트라면 다음을 유의 하십시오:

소롭티미스트 클럽 그란트 수상 내역이 있는 프로젝트는 한 번의 지원금을 더 받을수 있습니 다. (총 두 번의 지원금). 추가 기금을 받기 위해서는 클럽과 지역사회의 더욱 강렬한 헌신을 입증해야 합니다. 기존 프로젝트에 새로운 것을 추가한 경우 추가 지원금의 자격이 또한 있 습니다. 다음 질문을 계속합니다:

프로젝트 이름 \*

프로젝트 개요를 위한 다음 질문에 답하십시오:

a. 프로젝트 설명

b. 교육의 혜택을 받는 여성 및/또는 소녀들의 수를 어떻게 늘리고 있습니까?

c. 프로젝트에 참여하는 회원들의 봉사 활동을 구체적으로 설명해 주십시오. 보조금 신청에 해당되는 회원 활동이 무엇인지 확실히 설명해 주십시오.

프로젝트 개요 \*

여기에 입력...

0/800

도움 대상이 누구입니까? \*

() 여성

🔵 소녀

🔵 여성 및 소녀들

프로젝트의 수혜자 여성 및 혹은 소녀들의 숫자가 무엇입니까 (직접적인 영향을 받는 수혜자 만 포함하십시오) \*

| 돕고자 하는 여성과 소녀들이 가진 장애가 무엇입니까(해당되는 요소 모두 선택): * |
|------------------------------------------------|
| 빈곤                                             |
| 폭력(인신매매, 성파트너 폭력/데이트 폭력, 기타 형의 폭력을 모두 포함)      |
| 인종차별                                           |
| 십대임신                                           |
| 위탁가정에서 자라난 소녀들                                 |
| 성글맘 가정                                         |
| 물질 남용자                                         |
| 실업                                             |
| 노숙                                             |
| 질병/장애                                          |
| 언어 및 또는 문화 장애                                  |
| 전과                                             |
| 환경 문제                                          |
| 정부/사회 불안                                       |
| 기타(설명해 주십시오):                                  |

회원님의 클럽 프로젝트가 지역사회에 도움 될 것을 어떻게 알게 되었습니까?\*

| 여기에 입력 |  |       |
|--------|--|-------|
|        |  |       |
|        |  |       |
|        |  |       |
|        |  | <br>4 |

0/1000

✔ 기타(설명해 주십시오):

여기에 다른 옵션을 입력하십시오

### 프로젝트 제공

프로젝트 제공에 다른 기관과 제휴합니까?\*

- ଼ ଜା
- 아니오

"예"로 답하였으면 다음 질문이 나옵니다:

프로젝트 제공에 다른 기관과 제휴합니까?\*

| $\bigcirc$ | 여 |
|------------|---|
| -          |   |

이 아니오

제휴 관계를 설명해 주십시오, 특별히 클럽이 중심이 되어 프로젝트를 운영하는 부분을 다루 어 주십시오.\*

| 여기에 입력 |  |   |
|--------|--|---|
|        |  |   |
|        |  |   |
|        |  | h |

0/250

#### 프로젝트 평가

다음 중 어느것이 목표입니까? "다음 인원 수를 늘림" \*

- 리브 유어 드림 상 수상자
- 드림 잇, 비 잇 프로그램에 참여하는 여학생
- 원대한 목표 액셀러레이터 프로젝트를 통해 교육의 혜택을 받는 수혜자 여성/소녀들의 수(걸 림돌/장벽 철폐, 장학금/상금 제공)
- 원대한 목표 액셀러레이터 프로젝트를 통해 교육의 혜택을 받는 수혜자 여성/소녀들의 수를 늘리며 그들에게 수업 제공(취업 및 기술 교육, 교육 지원금 신청서 작성 도움, 커리어 멘토가 되어줌)
- 원대한 목표 액셀러레이터 프로젝트를 통해 교육의 혜택을 받는 수혜자 여성/소녀들의 수를 늘리며 그들에게 장학금/지원금을 제공(대학교, 기술/직업 대학교, 혹은 제한 없는 기금 제공)

"... 여성/소녀들에게 교육을 제공하는 빅 골 달성 촉진 사업..."을 선정하였다면 다음 질문이 나옵니다.

장벽이 있는 여성과 소녀들에게 교육 기회를 늘리고 경제 자립 능력을 높이는 데 성공하였음 을 어떻게 측정할 예정입니까? (해당되는 것을 모두 표기하십시오): \*

설문조사/앙케트 조사

- 참여자와 질적 인터뷰
- 기타 (설명서 첨부)

✓ 기타 (설명서 첨부)

여기에 다른 옵션을 입력하십시오

| '드림 잇, | 비 잇'에 참여하는 소녀들을 선택하시면 다음과 같은 질문이 나옵니다. |
|--------|----------------------------------------|
|        | 드림 잇, 비 잇 커리큘럼 어느 부분을 사용할 예정입니까? 해당하는  |
|        | 1~7부 모두 사용                             |
|        | 1부                                     |
|        | 2부                                     |
|        | 3부                                     |
|        | 4부                                     |
|        | 5부                                     |
|        | 6부                                     |
|        | 7부                                     |
|        |                                        |

다음 질문을 계속합니다:

평가 계획을 구체적으로 설명해 주십시오.\*

| 여기에 입력 |  |  |    |
|--------|--|--|----|
|        |  |  |    |
|        |  |  |    |
|        |  |  |    |
|        |  |  | 11 |

0/1000

| 고단트 기급은 미화 500달러에서 3000달러 사이의 범위에서 500달러씩 증가하는 액수로<br>수여 보 것입니다.          신청급액이 무엇입니까? *         \$500         \$1,000         \$1,500         \$2,200         \$2,500         클리이 제공하는 기급은 얼마입니까? (미화 달러)*         지원금은 제공하는 이분 기관이 있습니까? * | Instructions Contact Us Eligibility Contact Info<br>Project Details Budget Submit |          |
|----------------------------------------------------------------------------------------------------|-----------------------------------------------------------------------------------|----------|
| 여산<br>그란트 기급은 미화 500달러에서 3000달러 사이의 범위에서 500달러씩 증가하는 액수로<br>~ 여 될 것입니다.<br>신청급액이 무엇입니까? *<br>\$ 5500<br>\$ 1,000<br>\$ 1,500<br>\$ 2,500<br>\$ 2,500<br>\$ 3,000<br>코리 미 제공하는 기금은 얼마입니까? (미화 달러) *                                           |                                                                                   | 📧 Korean |
| 고란트 기금은 미화 500달러에서 3000달러 사이의 범위에서 500달러씩 증가하는 액수로<br>수여 될 것입니다.<br>신청금액이 무엇입니까? *<br>\$500<br>\$1,000<br>\$1,500<br>\$2,000<br>\$2,500<br>\$3,000<br>클럽이 제공하는 기금은 얼마입니까? (미화 달러) *<br>미화 달러                                                 | 예산                                                                                |          |
| 신청금액이 무엇입니까? *<br>\$500<br>\$1,000<br>\$1,500<br>\$2,000<br>\$2,500<br>\$3,000<br>클럽이 제공하는 기금은 얼마입니까? (미화 달러) *<br>미화 달러                                                                                                    | 그란트 기금은 미화 500달러에서 3000달러 사이의 범위에서 500달러씩<br>수여 될 것입니다.                           | 증가하는 액수로 |
| <ul> <li>\$500</li> <li>\$1,000</li> <li>\$1,500</li> <li>\$2,000</li> <li>\$2,500</li> <li>\$3,000</li> </ul> 클럽이 제공하는 기금은 얼마입니까? (미화 달러) *       미화 달러                                                                                     | 신청금액이 무엇입니까? *                                                                    |          |
| <ul> <li>\$1,000</li> <li>\$1,500</li> <li>\$2,000</li> <li>\$2,500</li> <li>\$3,000</li> <li>클럽이 제공하는 기금은 얼마입니까? (미화 달러) *</li> <li>미화 달러</li> </ul>                                                                                        | \$500                                                                             |          |
| <ul> <li>\$1,500</li> <li>\$2,000</li> <li>\$2,500</li> <li>\$3,000</li> <li>클럽이 제공하는 기금은 얼마입니까? (미화 달러) *</li> <li>미화 달러</li> </ul>                                                                                                    | \$1,000                                                                           |          |
| <ul> <li>\$2,000</li> <li>\$2,500</li> <li>\$3,000</li> <li>클럽이 제공하는 기금은 얼마입니까? (미화 달러) *</li> <li>미화 달러</li> <li>지원국을 제공하는 있는 것과이 있습니까? *</li> </ul>                                                                                        | \$1,500                                                                           |          |
| <ul> <li>\$2,500</li> <li>\$3,000</li> <li>클럽이 제공하는 기금은 얼마입니까? (미화 달러) *</li> <li>□화 달러</li> <li>지원금은 제공하는 외부 기관이 있습니까? *</li> </ul>                                                                                                    | \$2,000                                                                           |          |
| <ul> <li>\$3,000</li> <li>클럽이 제공하는 기금은 얼마입니까? (미화 달러) *</li> <li>미화 달러</li> <li>지원금을 제공하는 있는 기과이 있습니까? *</li> </ul>                                                                                                    | \$2,500                                                                           |          |
| 클럽이 제공하는 기금은 얼마입니까? (미화 달러) *<br>미화 달러<br>지원금을 제공하는 인부 기과이 있습니까? *                                                                                                    | \$3,000                                                                           |          |
| 미화 달러<br>지원금을 제공하는 인부 기과이 있습니까? *                                                                                                    | 클럽이 제공하는 기금은 얼마입니까? (미화 달러) *                                                     |          |
| 지원국을 제공하는 안부 기과이 있습니까? *                                                                                                    | 미화 달러                                                                             |          |
| 이 만나는 제 아이는 지구 시간이 쓰는지까?                                                                                                    | 지원금을 제공하는 외부 기관이 있습니까? *                                                          |          |
| <u>ି</u> ଜା                                                                                                    | ଼ ଜା                                                                              |          |
| ○ 아니오                                                                                                    | ○ 아니오                                                                             |          |

"예"로 답하였으면 다음 질문이 나옵니다:

| 지원금을 제공하는 외부 기        | 관이 있습니까 <b>?</b> | * |  |
|-----------------------|------------------|---|--|
| <ul> <li>예</li> </ul> |                  |   |  |
| ○ 아니오                 |                  |   |  |
|                       |                  |   |  |
| 외부 기관의 기부금이 얼미        | ㅏ입니까 <b>?</b> *  |   |  |
| 여기에 입력                |                  |   |  |
|                       |                  |   |  |
|                       |                  |   |  |
|                       |                  |   |  |
|                       |                  |   |  |
|                       |                  |   |  |
| 0/100                 |                  |   |  |

| 소롭티미스트 클럽 그란트를 수상받지 못 하거나 부분적인 금액을 수상받을 경우 | · 클럽은 프 |
|--------------------------------------------|---------|
| 로젝트를 완료할 수 있습니까? *                         |         |
| ି ଜା                                       |         |

```
○ 아니오
```

#### 예산표

하기에 지원금으로 충족할 항목들을 나열해 주십시오.

*지원 기금은 운영 비용, 장비 및 물품비, 교육적인 자료 비용에 사용될 수 있습니다. 지원 기금은* 어떤 기구나 개인에 대한 기부금, 기금 모집 프로젝트, 컨설팅 비용, 적자 재정, 연사 수고비, 소롭티미스트 회원이나 다른 자원 봉사자들을 위한 수당 및 잡비에 사용되어선 안 됩니다.

신청하는 총 금액 (신청 금액이 하기에 나열한 총 항목 비용과 일치하도록 자동 계산 됩니 다).

0

미화로 전체 비용을 설명해 주십시오. 미화로 변환되지 않은 신청서는 탈락할수 있습니다.\*

|    | 물품에 대한 설명 | 물품 수 | 한 개 <mark>에</mark> 비용 | 총 비용 |
|----|-----------|------|-----------------------|------|
| 1  |           |      |                       |      |
| 2  |           |      |                       |      |
| 3  |           |      |                       |      |
| 4  |           |      |                       |      |
| 5  |           |      |                       |      |
| 6  |           |      |                       |      |
| 7  |           |      |                       |      |
| 8  |           |      |                       |      |
| 9  |           |      |                       |      |
| 10 |           |      |                       |      |
| 11 |           |      |                       |      |
| 12 |           |      |                       |      |
| 13 |           |      |                       |      |
| 14 |           |      |                       |      |
| 15 |           |      |                       |      |
| 16 |           |      |                       |      |
| 17 |           |      |                       |      |
| 18 |           |      |                       |      |
| 19 |           |      |                       |      |
| 20 |           |      |                       |      |

| 제출 온                                                                                     | <u></u> 보료 확인                      |                                                           |
|------------------------------------------------------------------------------------------|------------------------------------|-----------------------------------------------------------|
| 클럽 회장 이름 *<br> <br>이름<br>클럽 회장 이메일 주소 *<br>                                              | zo<br>zo                           |                                                           |
| 아래에 서명하고 내 이름을 입력함으로써 나는 I<br>o 나는 최선을 다해서 클럽 프로젝트와 자금 조합<br>o 클럽 회장은 이 프로젝트를 인지하고 그란트 ( | 다음 사항에 동의<br>달의 필요성을 정<br>신청을 지지하고 | 합니다:<br>확하게 표현하였습니다.<br>있습니다.                             |
| 프로젝트 연락 담당자 서명 (신청하고 있는 당<br>Sign Here                                                   | 당신) *                              | 온라인 신청서를 완료하신 후, 사인 박스여<br>클릭하면 마우스를 사용하여 디지털서더<br>가능합니다. |
| Clear                                                                                    |                                    |                                                           |
| 이름을 입력해 주십시오. *                                                                          | 날짜 *<br>09/13/202                  | 1                                                         |

### 작성지침을 검토한 후 "답변 검토"를 클릭합니다.

### 저장 또는 검토/제출

#### <u>제출 방법:</u>

신청서를 제출할 준비가 되었다면 아래의 '답변 검토'를 클릭하세요.

신청서를 검토해 주세요. 완료되면 페이지 오른쪽 하단에 '제출' 버튼이 표시됩니다.

#### <u>저장 방법:</u>

아직 제출 준비가 되지 않아 이 양식을 저장한 후 나중에 다시 돌아오려면, '**저장**'을 클릭하 세요.

이 양식을 제공하는 온라인 플랫폼 JotForm에 새 계정을 만들라는 안내문이 화면에 뜹니다

그러나 계정을 생성할 필요는 없습니다! "저장"을 클릭하고 밑에 파란색 텍스트 상자에 있는 "계정 생성 거절"을 클릭하시면 됩니다.

이메일 주소를 제공하면 입력한 내용을 찾을수 있는 링크를 보내드립니다. 아니면 링크를 복 사하고 후에 접속할수 있는 장소에 붙여넣으십시오.

"Review Answers" = 답변 검토 "Submit" - 제출하다 "Print" - 인쇄 "Back to Form" - 양식으로 돌아가기

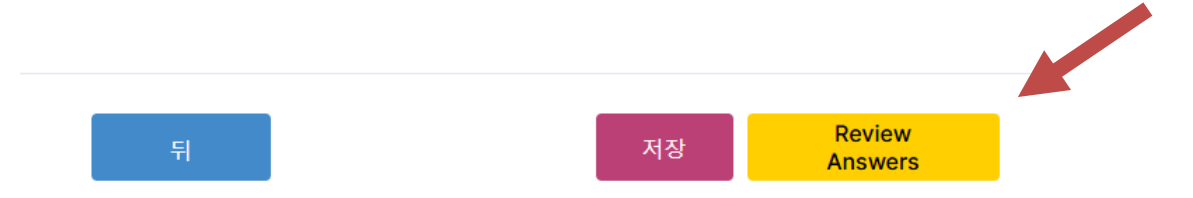

보고서를 전체적으로 검토하세요. 답변 내용이 만족스럽다면 페이지 하단의 "제출"을 클릭합니다.

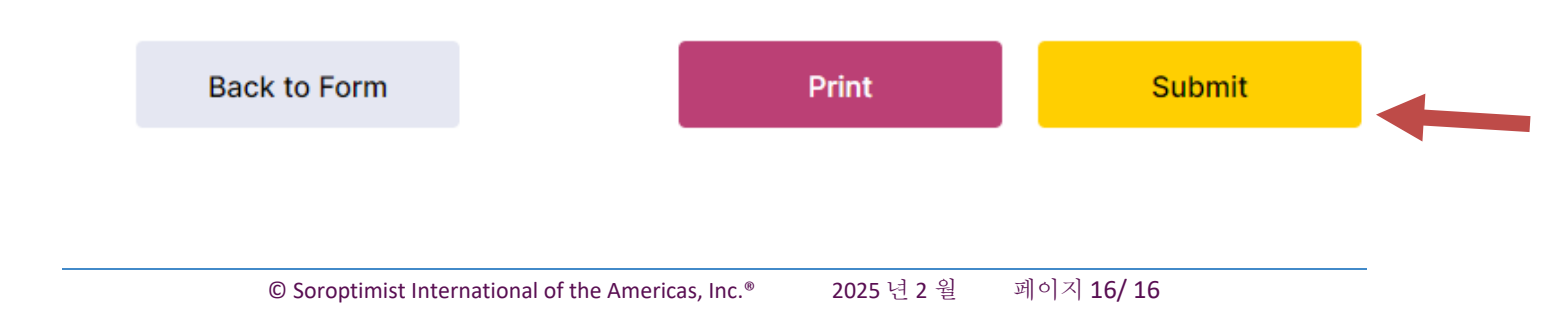